## Technologieeinsatz: Beschreibende Statistik

## GeoGebra

In der Ansicht Tabelle befinden sich Werkzeuge zur statistischen Auswertung.

ZB: Von einer gegebenen Urliste (Anzahl der Geschwister, vergleiche Seite 260) sollen die absoluten und relativen Häufigkeiten ermittelt und anschließend ein Säulendiagramm erstellt werden.

Urliste: 1, 0, 0, 2, 1, 0, 1, 1, 2, 0, 0, 1, 1, 1, 3, 0, 1, 0, 1, 1, 0, 3, 2, 1, 1

| B2 |         |                       |  |
|----|---------|-----------------------|--|
|    | А       | В                     |  |
| 1  | Urliste | Absolute Häufigkeiten |  |
| 2  | 1       | {8, 12, 3, 2}         |  |
| 3  | 0       |                       |  |
| 4  | 0       |                       |  |
| 5  | 2       |                       |  |
| 6  | 1       |                       |  |
| 7  | 0       |                       |  |
| 8  | 1       |                       |  |
| 9  | 1       |                       |  |

- In der ersten Spalte werden die Daten der Urliste eingetragen.
- Die absolute Häufigkeit jeder Merkmalsausprägung wird mithilfe des Befehls Häufigkeit[<Liste>] ermittelt. Die Häufigkeiten werden als Liste ausgegeben.

- Für die weiteren Berechnungen werden die Merkmalsausprägungen und ihre Häufigkeiten eingegeben. Für die relativen Häufigkeiten wird die Formel =D1/25 in E1 eingegeben und in die darunterliegenden Zellen kopiert.
  - Für die grafische Darstellung werden die Daten der Urliste markiert und das Werkzeug Analyse einer Variablen gewählt.
  - Nach Klicken auf "Analyse" erscheint ein neues Fenster mit einem Histogramm. Hier kann auch die Darstellung als Balkendiagramm gewählt werden.

| С        | D               | E               |
|----------|-----------------|-----------------|
| Merkmale | abs. Häufigkeit | rel. Häufigkeit |
| 0        | 8               | 0.32            |
| 1        | 12              | 0.48            |
| 2        | 3               | 0.12            |
| 3        | 2               | 0.08            |
|          |                 |                 |

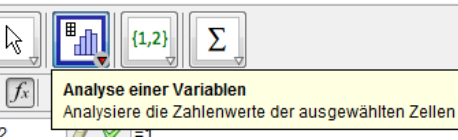

A2

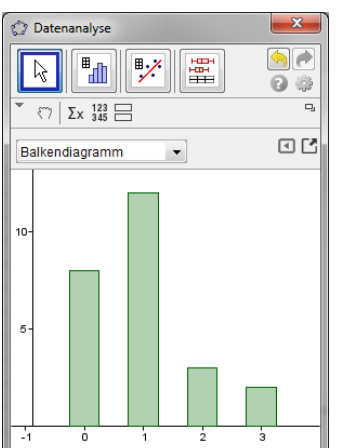